# LK FUGA <sup>®</sup> Wiser wireless socket outlet Device user guide

Information about features and functionality of the devices.

04/2025

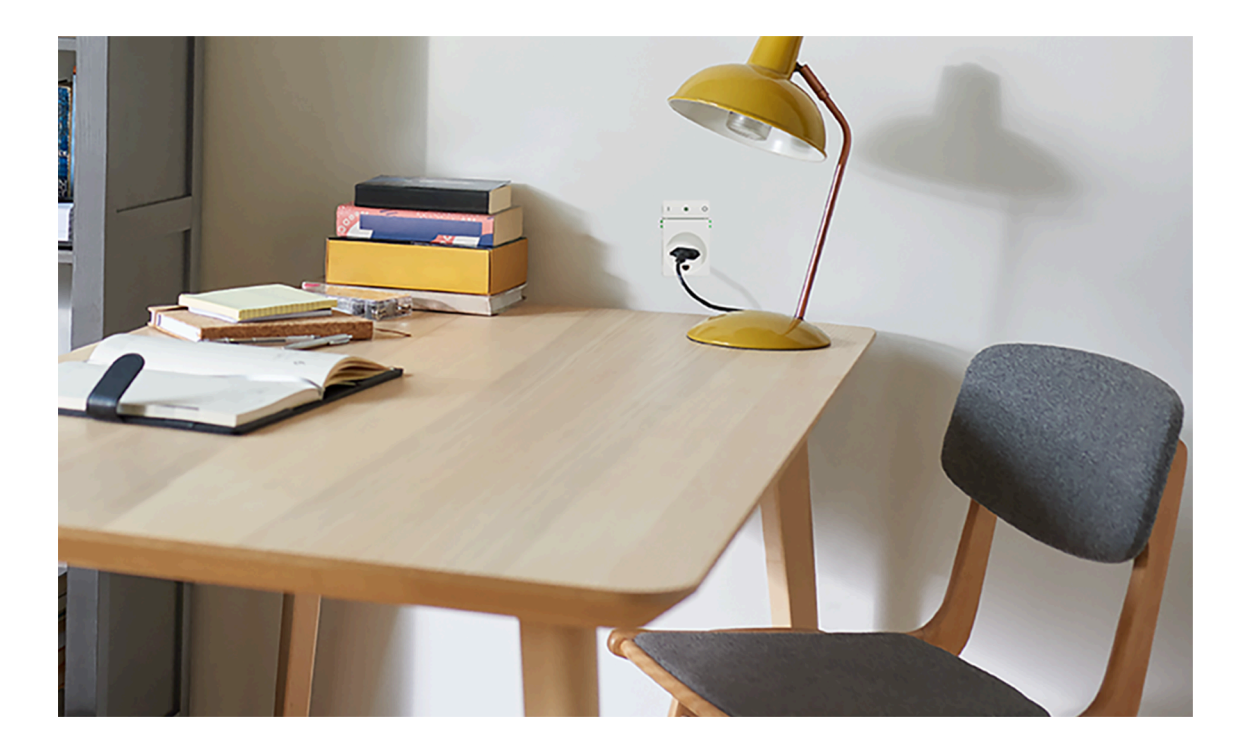

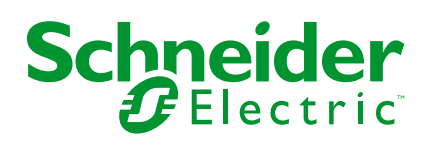

# Legal Information

The information provided in this document contains general descriptions, technical characteristics and/or recommendations related to products/solutions.

This document is not intended as a substitute for a detailed study or operational and site-specific development or schematic plan. It is not to be used for determining suitability or reliability of the products/solutions for specific user applications. It is the duty of any such user to perform or have any professional expert of its choice (integrator, specifier or the like) perform the appropriate and comprehensive risk analysis, evaluation and testing of the products/solutions with respect to the relevant specific application or use thereof.

The Schneider Electric brand and any trademarks of Schneider Electric SE and its subsidiaries referred to in this document are the property of Schneider Electric SE or its subsidiaries. All other brands may be trademarks of their respective owner.

This document and its content are protected under applicable copyright laws and provided for informative use only. No part of this document may be reproduced or transmitted in any form or by any means (electronic, mechanical, photocopying, recording, or otherwise), for any purpose, without the prior written permission of Schneider Electric.

Schneider Electric does not grant any right or license for commercial use of the document or its content, except for a non-exclusive and personal license to consult it on an "as is" basis.

Schneider Electric reserves the right to make changes or updates with respect to or in the content of this document or the format thereof, at any time without notice.

To the extent permitted by applicable law, no responsibility or liability is assumed by Schneider Electric and its subsidiaries for any errors or omissions in the informational content of this document, as well as any non-intended use or misuse of the content thereof.

# **Table of Contents**

| Safety Information                               | 5  |
|--------------------------------------------------|----|
| LK FUGA ® Wiser wireless socket outlet 1½ M      | 6  |
| For your safety                                  | 6  |
| About the device                                 | 6  |
| Installing the device                            | 7  |
| Quick Home Connect                               | 8  |
| Pairing Wiser Wireless Switch with Socket Outlet | 9  |
| Operating a Socket Outlet                        | 9  |
| Resetting the device in Quick Home Connect       | 10 |
| LED Indications in Quick Home Connect            | 10 |
| Troubleshooting in Quick Home Connect            | 10 |
| Pairing the device with the Wiser Gateway        | 11 |
| Pairing device manually                          | 11 |
| Pairing device with auto scan                    | 12 |
| Configuring the device                           | 14 |
| Changing the device icon                         | 14 |
| Renaming the device                              | 14 |
| Changing the device location                     | 15 |
| Removing the device                              | 16 |
| Resetting the device                             | 17 |
| Using the device                                 | 17 |
| Switching On/Off the device manually             | 18 |
| Switching On/Off the device using app            | 18 |
| Creating a schedule                              | 18 |
| Checking the energy consumption                  | 19 |
| Selecting LED indicator mode                     | 19 |
| Creating a moment                                | 20 |
| Creating an automation                           | 22 |
| LED Indication                                   | 28 |
| Troubleshooting                                  | 28 |
| Technical Data                                   | 29 |
| Compliance                                       | 30 |
| EU Declaration of Conformity                     | 30 |
| Trademarks                                       | 30 |

# **Safety Information**

# **Important Information**

Read these instructions carefully and look at the equipment to become familiar with the device before trying to install, operate, service, or maintain it. The following special messages may appear throughout this manual or on the equipment to warn of potential hazards or to call attention to information that clarifies or simplifies a procedure.

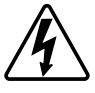

The addition of either symbol to a "Danger" or "Warning" safety label indicates that an electrical hazard exists which will result in personal injury if the instructions are not followed.

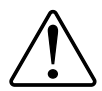

This is the safety alert symbol. It is used to alert you to potential personal injury hazards. Obey all safety messages that accompany this symbol to avoid possible injury or death.

## **A A DANGER**

**DANGER** indicates a hazardous situation which, if not avoided, will result in death or serious injury.

Failure to follow these instructions will result in death or serious injury.

# 

**WARNING** indicates a hazardous situation which, if not avoided, **could result** in death or serious injury.

# 

**CAUTION** indicates a hazardous situation which, if not avoided, **could result in** minor or moderate injury.

# NOTICE

NOTICE is used to address practices not related to physical injury.

0

# LK FUGA $^{\mbox{\tiny B}}$ Wiser wireless socket outlet 1½ M

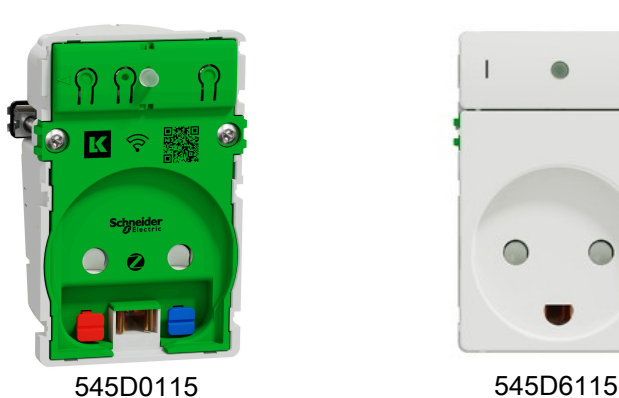

# For your safety

## 

#### HAZARD OF ELECTRIC SHOCK, EXPLOSION, OR ARC FLASH

Safe electrical installation must be carried out only by skilled professionals. Skilled professionals must prove profound knowledge in the following areas:

- Connecting to installation networks.
- Connecting several electrical devices.
- Laying electric cables.
- Safety standards, local wiring rules and regulations.

Failure to follow these instructions will result in death or serious injury.

## About the device

The LK FUGA <sup>®</sup> Wiser wireless socket outlet 1½ M (hereinafter referred to as **Socket Outlet**) is a connected electrical outlet designed to manage and control electrical devices in a convenient and efficient manner. You can remotely control and monitor the energy consumption of the plugged-in load.

The Socket outlet is equipped with a temperature and overload protection and mechanism. When the Socket outlet is used with a high load, the mechanism can switch off the Socket outlet, help to ensure overheat and overload protection.

NOTE:

- · Do not connect any devices that depend on a permanent power supply
- Do not mix different load types in the controlled socket
- Do not use multi-sockets in the controlled socket
- Do not use for EV charging

## Installing the device

Refer to the installation instruction supplied with this product.

See LK FUGA® Wiser wireless socket outlet  $1^{1\!/_{\!2}}\,M$ 

### **Quick Home Connect**

Quick Home Connect is a wireless connectivity solution for Zigbee devices without the need for a Hub/Gateway or smartphone application. Quick Home Connect is your starting point for wireless home automation. It performs functions like switching, dimming and shutter control using the LK FUGA® Wiser wireless battery 4 button switch (hereinafter referred to as Wiser Wireless switch) via a Zigbee network.

The **Wiser Wireless switch** is a battery-powered wireless push-button switch that is used to control Zigbee devices (such as dimmer, shutter, switch, and socket) within the same Zigbee network.

### Limitations

- Quick Home Connect serves only as a room control solution.
- This solution does not support remote control, smartphone app usage, or scheduling features.

## Pairing Wiser Wireless Switch with Socket Outlet

1. If you do not need the lower rocker of the Wiser Wireless switch, you can replace it with a blind plate.

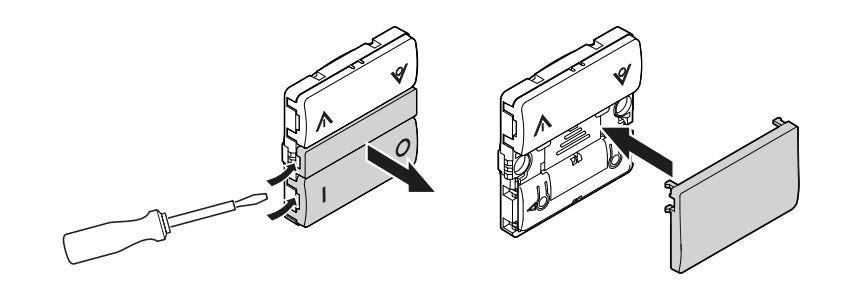

2. Remove the top rocker and short press the left push button 5 times in quick succession on the Wiser Wireless switch.

The status LED blinks green.

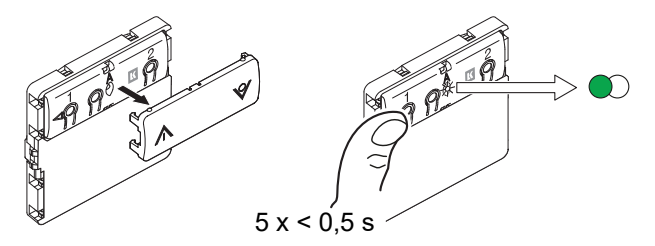

 Short press the push-button of the Socket Outlet 3 times in quick succession The status LED blinks green.

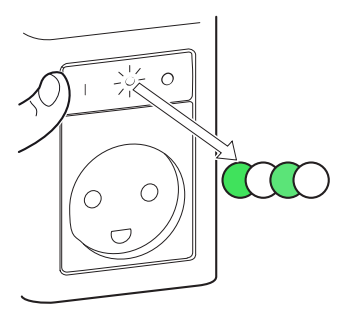

Upon successful pairing, the green LED on the Wiser Wireless switch and the Socket Outlet will stop blinking.

### **Operating a Socket Outlet**

Short press the top  $\Lambda$  or bottom  $\forall$  of the Wireless switch (< 0,5 s) to turn ON/ OFF the socket.

The LED blinks red indicating that the socket outlet is turned On.

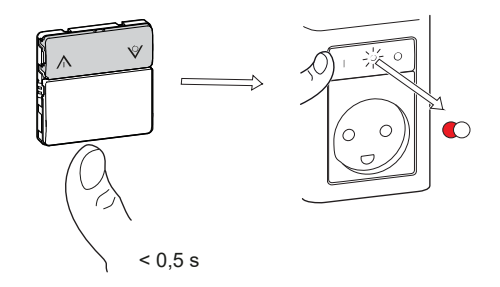

### **Resetting the device in Quick Home Connect**

It is necessary to reset the devices in the following scenarios:

- Unpair the device in Quick Home Connect:
  - Refer to Resetting the Wiser Wireless switch.
  - Refer to Resetting the device, page 17

When reset is done successfully. The Wiser Wireless switch and device returns to factory default.

- Integrating into Wiser System
  - If you wish to integrate the devices into Wiser System, reset all the devices in Quick Home Connect and refer to pairing the device with Wiser Hub/ Gateway.

## **LED Indications in Quick Home Connect**

#### Pairing the device in Quick Home Connect

| User Action                                        | LED Indication                     | Status                                                                                |
|----------------------------------------------------|------------------------------------|---------------------------------------------------------------------------------------|
| Press the push button 5 times in quick succession. | LED blinks green, once per second. | Pairing mode is active for 60 seconds. When pairing is completed, LED stops blinking. |

## **Troubleshooting in Quick Home Connect**

| Symptom                                                        | Possible cause                                                             | Solution                                                                                                    |  |
|----------------------------------------------------------------|----------------------------------------------------------------------------|----------------------------------------------------------------------------------------------------|--|
| LED displays amber on the device.                              | Pairing not completed and returned to factory reset.                       | Pair the Wiser Wireless switch and the device<br>again. Refer to Pairing Wiser Wireless switch<br>with Socket Outlet, page 9 |  |
|                                                                | The Wiser Wireless switch and the device are too far away from each other. | Place the Wiser Wireless switch in a position closer to the device.                                                          |  |
| Wiser Wireless switch not able to control the device reliably. | The Wiser Wireless switch lost pairing.                                    | <ul> <li>Pair the device again</li> <li>Refer to Pairing Wiser Wireless switch<br/>with Socket Outlet, page 9</li> </ul>     |  |
|                                                                | The Wiser Wireless switch battery is discharged.                           | <b>Refer to</b> Replace the battery of the Wireless switch.                                                                  |  |

| Scenario                                                                           | Procedure                                                                                                    |
|------------------------------------------------------------------------------------|----------------------------------------------------------------------------------------------------|
| Control multiple devices with one Wiser Wireless switch.                           | To centralize control with one Wiser Wireless switch, first pair it with already connected devices. Then, pair the new device to existing group/network.                                                  |
| 2-gang FLS with devices (relay switch, dimmer, shutter control, or socket outlet). | Pair either left or right Wireless switch with any of the devices (relay switch, dimmer, shutter control, or socket outlet). You can also pair another rocker of the Wireless switch with another device. |

## Pairing the device with the Wiser Gateway

Using the Wiser app, pair your device with the **Gateway/Hub** to access and control the device. You can either add the device manually or do an auto-scan to pair it.

**NOTE:** The Socket Outlet shows a non-zero energy consumption value when the device is added to the app if the Socket Outlet was in ON state with a load connected before pairing it to the **Gateway/Hub**.

#### Pairing device manually

To pair the device manually:

1. On **Home** page, tap +.

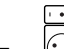

- 2. Tap 😟 and select the **Wiser Hub**.
- 3. Select an option to add the device (A):
  - Add Device with Install Code
  - Add Device without Install Code

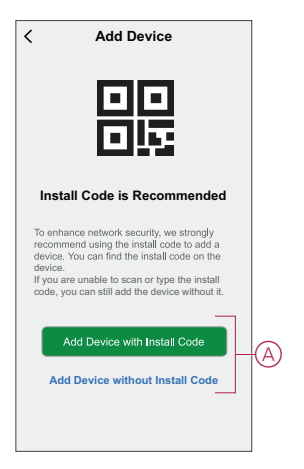

TIP: It is highly recommended to add the device with install code.

- 4. To pair the device with install code, tap **Add Device with Install Code** to display the slide-up menu. Select any one of the options (B):
  - **Scan Install Code** you can scan the device for the install code.
  - Enter Install Code Manually you can manually enter the install code from the device.

After pairing the device with install code, proceed to Step 6.

| < |                             |     |   |
|---|-----------------------------|-----|---|
|   |                             |     |   |
|   |                             |     |   |
|   |                             |     |   |
|   |                             |     |   |
|   | Scan Install Code           |     | B |
|   | Enter Install Code Manually |     |   |
|   | Cancel                      | - 1 |   |

- 5. To pair the device without install code, tap Add Device without Install Code.
- 6. Short press the push button 3 times (< 0.5 s).

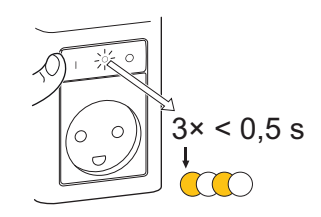

The LED blinks amber.

7. In the app, select **Confirm LED is blinking amber** and tap **Start configuration** (C).

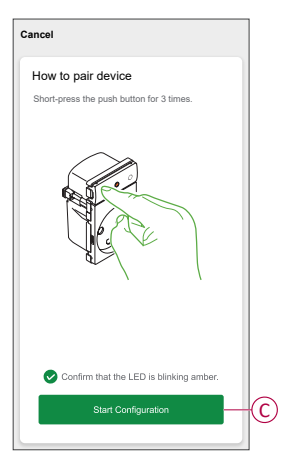

The app displays the progress of connecting the device.

8. After a few seconds, a solid green LED indicates that the device is successfully paired to the Gateway.

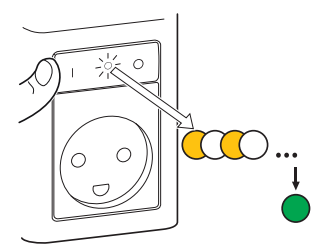

9. Once the device is added in the app, tap **Done**.

#### Pairing device with auto scan

Pairing the device with auto scan automatically discovers the device when the corresponding device is powered on. To pair the device:

- 1. On the Home page, tap +.
- 2. Tap Auto scan and tap Confirm.
- 3. If you have multiple gateways, do Step 4 or proceed to Step 5.
- 4. Tap **Select hub** and select the Wiser hub from the slide-up menu.

5. Short press the push button 3 times (< 0,5 s).

#### NOTE:

- The LED blinks amber.
- Wait for a few seconds until the device search is complete.

**TIP:** If you want to pair multiple devices at once, perform step 5 on each device and wait for a few seconds.

6. Tap Next (A) and select Vertical Socket Outlet.

| < Auto Scan             |     |
|-------------------------|-----|
| Available devices found |     |
|                         |     |
|                         |     |
| Urtical Socket          |     |
| Outle                   |     |
|                         |     |
|                         |     |
|                         |     |
| Next                    | (A) |
|                         |     |

7. Once the device is added successfully, tap Done.

## **Configuring the device**

#### Changing the device icon

You can change the device icon using the Wiser app.

- 1. On the Home page, select the device for which you wish to change the icon.
- 2. At the top-right corner of the screen, tap
- 3. Tap edit 🖍 next to the device name.
- 4. Tap **Icon** to view the menu.
- 5. In the slide-up menu, select any one of the following (A) to change the device icon:
  - Take photo: Allows you to take a photo with your mobile camera.
  - Select from Icon Library: Allows you to select an icon from the app library.
  - Select from album: Allows you to select a photo from the mobile gallery.

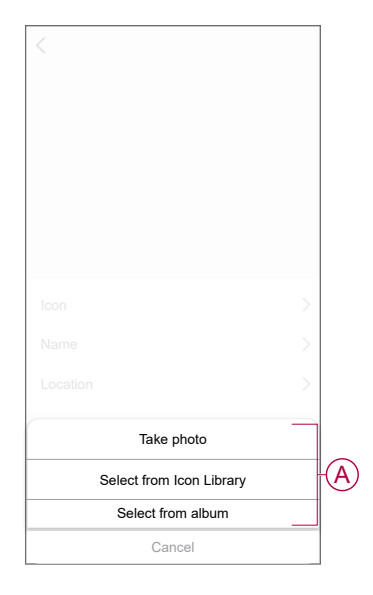

#### **Renaming the device**

You can rename the device using the Wiser app.

- 1. On the Home page, select the device for which you wish to rename.
- 2. At the top-right corner of the screen, tap
- 3. Tap edit *L* next to the device name.

4. Tap **Name**, enter the new name (A) and then tap **Confirm**.

| <  |        |         |   |
|----|--------|---------|---|
| Id | Rer    | ame     |   |
| N  | i dei  | ane     | A |
| L  | Cancel | Confirm | > |
|    |        |         |   |

### **Changing the device location**

You can change the device location using the Wiser app.

- 1. On the **Home** page, select the device for which you wish to change the location.
- 2. At the top-right corner of the screen, tap  $\checkmark$ .
- 3. Tap edit 🖍 next to the device name.
- 4. Tap Location.
- 5. Select the desired location from the list (A) and then tap Save.

| < Device location | Save |   |
|-------------------|------|---|
| Living Room       | 0    |   |
| Master Bedroom    | 0    |   |
| Kitchen           | 0    |   |
| Dining Room       | 0    | A |
| Study Room        | 0    |   |
| Kids Room         | 0    |   |
|                   |      |   |
|                   |      |   |
|                   |      |   |
|                   |      |   |
|                   |      |   |
|                   |      |   |

## **Removing the device**

Using the app, you can remove a device from the device list. To remove the device:

- 1. On the Home page, tap All devices > Vertical Socket Outlet (VSO).
- 2. Tap to display more details.
- 3. Tap Remove and Factory Reset Device (A).

| < More                       |        |   |
|------------------------------|--------|---|
| (Vertical Socket Outlet (VSC | o) ∠ > |   |
| Device information           | >      |   |
| Moment and Automation        | >      |   |
| Others                       |        |   |
| FAQ and Feedback             | >      |   |
| Add to home page             | >      |   |
| Check for firmware update    | >      |   |
| Remove and Factory Reset Dev | ice (  | Į |
|                              |        |   |
|                              |        |   |
|                              |        |   |
|                              |        |   |

**TIP:** Alternatively, you can long tap on the **Vertical Socket Outlet (VSO)** on the **Home** page to remove the device.

**NOTE:** By removing the device, you will reset the device. If you still have a problem with the reset, then refer to resetting the device, page 17.

## **Resetting the device**

You can reset the device to factory default manually.

1. Short-press the push button three times (<0.5 s) and then long-press the push button once (>10 s). The LED blinks red after 10 s, and then release the push button.

Upon successful reset, the LED stops blinking. Then, the device restarts and blinks green for a few seconds.

**NOTE:** After reset, the LED turns amber, indicating that the socket is ready for pairing.

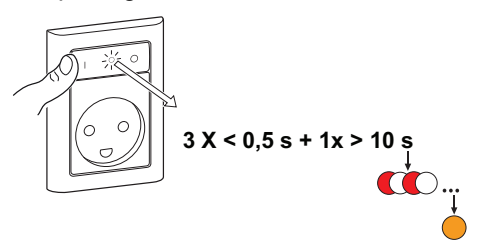

### Using the device

The Control Panel allows you to switch the Socket Outlet On and Off and monitor the energy consumption.

On the **Home** page, tap **All devices** > **Vertical Socket Outlet (VSO)** to access the control panel.

On the Socket Outlet control panel page, you can see the following:

- Power (W) The load value of the device connected to the Socket Outlet (A)
- Day (kWh) The total energy consumption of the device connected to the Socket Outlet per day (B)

**NOTE:** The total energy consumption per day value will automatically reset to zero at 00:00 hrs everyday.

- The current state of the Socket Outlet (C)
- Schedule, page 18 (D)
- Consumption, page 19 (E)
- Settings, page 19 (F)

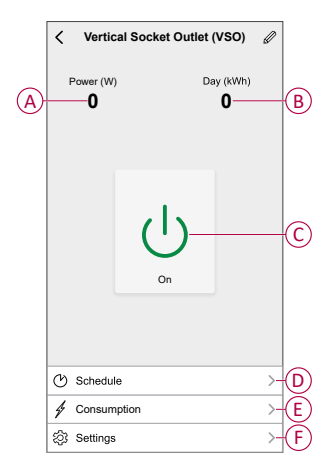

### Switching On/Off the device manually

You can switch On/Off the Socket Outlet manually. The Socket Outlet will provide power to the electrical appliance connected to it. Short press the push button once to switch On/Off the Socket Outlet.

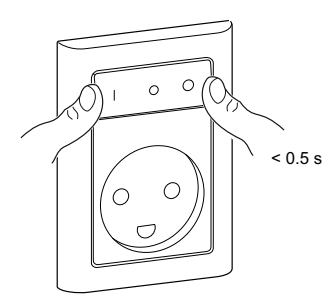

#### Switching On/Off the device using app

By using the Wiserapp, you can switch On/Off the device. To switch the device On/Off:

1. On the Home page, tap the power button (A) to switch On/Off the Socket Outlet.

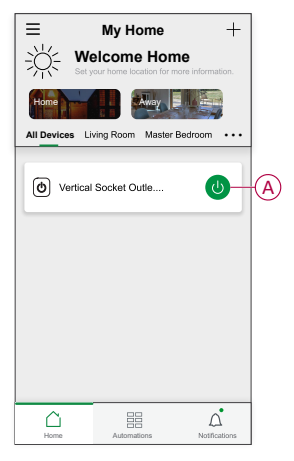

2. Alternatively, you can navigate to the control panel, page 17 of the device and tap  $\bigcup$  to switch On/Off the Socket Outlet.

NOTE: The control panel shows the current state of the Socket Outlet.

#### **Creating a schedule**

The Socket Outlet can be controlled and triggered by a schedule. Once the schedule is set, your system will follow the active schedule. You can create or modify the schedules at any time. To create a schedule:

- 1. On the Home page, tap All devices > Vertical Socket Outlet (VSO).
- 2. Tap Schedule > Add schedule to add a schedule.
- 3. Set the time (A).
- 4. Tap **Repeat** (B) to select the days you want to set the schedule.
- 5. Tap **Note** (C), enter the note and tap **Confirm**.

- 6. Tap the toggle switch (D) to turn On the **Notification** for the schedule. The app will send a notification that the scheduled task is executed at the time of schedule.
- 7. Tap Socket (E) and select one of the options:
  - On Turns On the Socket Outlet on the scheduled time
  - Off Turns Off the Socket Outlet on the scheduled time

| <            | A                          | dd So              | chedul     | e           | Save   |
|--------------|----------------------------|--------------------|------------|-------------|--------|
|              | Γ                          | 09                 |            |             |        |
| A—           | AM                         | 10                 | 26         |             |        |
|              | РМ                         |                    |            |             |        |
| B Repea      | ıt                         |                    |            | c           | )nce > |
| C-Note       |                            |                    |            |             | >      |
| Notific      | ation                      |                    |            |             |        |
| E-Socke      | t                          |                    |            |             | On >   |
| Note - where | The Schedi<br>levice is lo | ule work<br>cated. | s accordin | g to the ti | nezone |

8. Tap Save.

#### Checking the energy consumption

Using the Wiser app, you can monitor the energy consumption of the load connected to the device by accessing the consumption feature.

**TIP:** You can see the daily real-time energy consumption value of the load connected to the device on the control panel, page 17 of the device.

To check the device energy consumption history:

- 1. On the Home page, tap All devices > Vertical Socket Outlet (VSO).
- 2. On the device control panel page, tap Consumption.
- 3. In the **Consumption** page, you can see the total energy consumption and it's changes in Week (A), Month (B), and Year (C) view in the graph.

You can tap each bar on the graph to see the total energy consumed on a particular day/month.

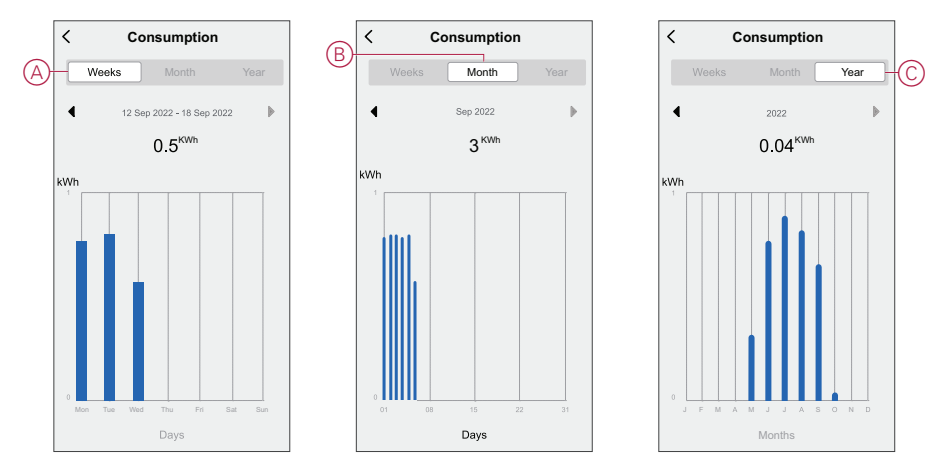

#### Selecting LED indicator mode

Using the Wiser app, you can select the LED indicator mode for easy identification of the device status.

To set the LED indicator modes:

- 1. On the Home page, tap All devices > Vertical Socket Outlet (VSO).
- 2. On the device control panel page, tap Settings.
- 3. Tap LED Indicator Mode (A) and select any one of the following:
  - Reverse With Load The LED on the Socket Outlet is On when the device is Off
  - Consistent With Load The LED on the Socket Outlet is On when the device is On
  - Always Off The LED on the Socket Outlet is always Off
  - Always On The LED on the Socket Outlet is always On

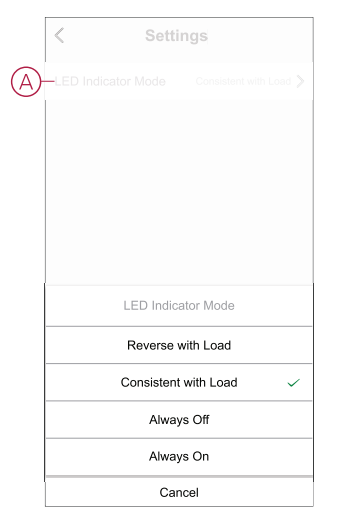

For information on LED color during each modes, refer to LED Indication, page 28.

#### **Creating a moment**

A Moment allows you to group multiple actions that are usually done together. Using the Wiser app, you can create moments based on your needs (such as movie night). To create a moment:

To create a moment:

- 1. On the **Home** page, tap
- 2. Go to **Moment > +** to create a moment.
- 3. Tap Edit name, enter the name of the moment (A) and tap Confirm.

**TIP**: You can choose the cover image that represents your moment by tapping  $\overleftarrow{\sim}$ .

| <i>v</i> - |   | Edit r | Tank    |   |
|------------|---|--------|---------|---|
|            | c | ancel  | Confirm | 1 |

- 4. In the Action section, tap Add task (B) to open the slide-up menu.
- 5. In the Add task menu, you can do either or all of the following actions (C):
  - Run the device Select the devices that you want in a moment
  - Select Automation Select the automation that you want to enable or disable. Refer to Creating an automation, page 22
  - Delay Set the delay time

NOTE: You can add one or more actions using  $\oplus$ .

| Action |                  |   | 1  |
|--------|------------------|---|----|
|        | Add Task         |   | -( |
|        | Add task         | _ |    |
| Ů R    | un the device    | > |    |
| BB S   | elect Automation | > | -( |
| (L) D  | elay             | > |    |

- 6. Tap **Run the device** > **Vertical Socket Outlet (VSO)** > **Status** to select either or all of the functions to add in the moment:
  - On Switch On the Socket Outlet (D)
  - Off Switch Off the Socket Outlet (E)
  - Reverse Switch Toggle the last state of the Socket Outlet (F)

| Γ   | <       | Select fu | Inction | Next |
|-----|---------|-----------|---------|------|
|     |         |           |         | >    |
|     |         |           |         |      |
|     |         |           |         |      |
|     |         | Sock      | et      |      |
|     | On      |           |         | 0    |
| Ð   | Off     |           |         | 0    |
| (F) | Reverse | Switch    |         | 0    |
|     |         |           |         |      |
|     |         |           |         |      |
|     | Car     | ncel      | Sav     | e    |

7. Once all the actions are set, tap **Save**.

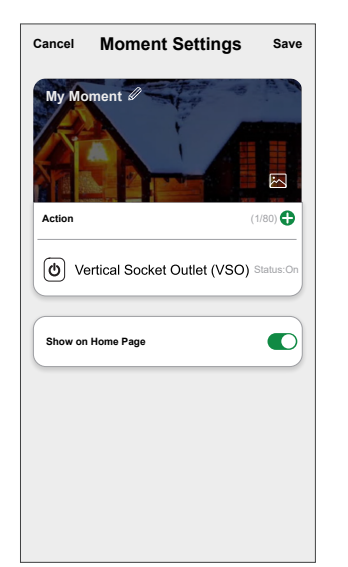

#### **Editing a moment**

- 1. On the **Moment** tab, locate the moment you want to edit and tap •••.
- 2. On the **Edit** page, you can tap each item (such as dimmer, shutter, delay, temperature, etc.) to change the settings.

TIP:

- You can add one or more actions using
- To delete an existing action, slide each item towards left and tap Delete.

#### **Deleting a moment**

To delete a moment:

- On the Moment tab, locate the moment that you want to delete and then tap ●●●.
- 2. Tap **Delete** and then tap **Ok**.

**NOTE:** After deleting a moment, the device action can no longer be triggered.

#### **Creating an automation**

An automation allows you to group multiple actions that are usually done together, triggered automatically or at scheduled times. By using the Wiserapp, you can create automations based on your needs. To create an automation:

- 1. On the **Home** page, tap the
- 2. Go to Automation > + to create an automation.

Tap Edit name, enter the name of the automation (A) and tap Confirm.
 TIP: You can choose the cover image that represents your automation by tapping .

| Add Condition |         |  |  |  |
|---------------|---------|--|--|--|
|               | lane    |  |  |  |
| Cancel        | Confirm |  |  |  |
|               |         |  |  |  |
|               |         |  |  |  |
|               |         |  |  |  |

- 4. Tap Any condition is met to select any one of the condition type (B):
  - All conditions are met The automation is triggered when all the conditions are met
  - Any condition is met The automation is triggered when at least one condition is met

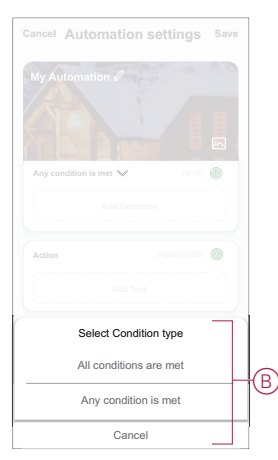

5. Tap Add Condition to open the slide-up menu.

- 6. In the **Add Condition** menu, you can do either or all of the following options (C):
  - When weather changes Select the various weather settings
  - Schedule Set the time and day
  - When device status changes Select the device and it's function

Note: You can add one or more conditions using 🔁.

| Any c      | ondition is met V (0/10)   |   |
|------------|----------------------------|---|
|            |                            |   |
|            | Add Condition              |   |
| 炎          | When weather changes       | > |
| Ů          | Schedule                   | > |
| $\bigcirc$ | When device status changes | > |
| _          |                            | _ |
|            |                            |   |

- 7. Tap When device status changes > Vertical Socket Outlet (VSO) and select either or all the functions:
  - Status Turn On/Off the Socket Outlet (D)
  - Power (W) The real-time load value of the connected device (E)
  - Daily Consumption (kWh) The total energy consumption value daily (F)
  - Monthly Consumption (kWh) The total energy consumption value monthly (G)

| < Select function     |   |
|-----------------------|---|
| D-Status              | > |
| E Power(W)            | > |
| F Daily Consumption   | > |
| G Monthly Consumption | > |
| Ŭ                     |   |
|                       |   |
|                       |   |
|                       |   |
|                       |   |
|                       |   |
|                       |   |
|                       |   |

8. Tap **Add task** to open the slide-up menu.

- 9. In the Add task menu, you can do either or all of the following options (H):
  - Run the device Select the devices that you want to be triggered
  - Moment or Automation Select the moment which you want to trigger or select the automation that you want to enable or disable
  - Send notification Turn On notification for the automation
  - Delay Set the delay time

NOTE: You can add one or more actions using  $\textcircled{\bullet}$ .

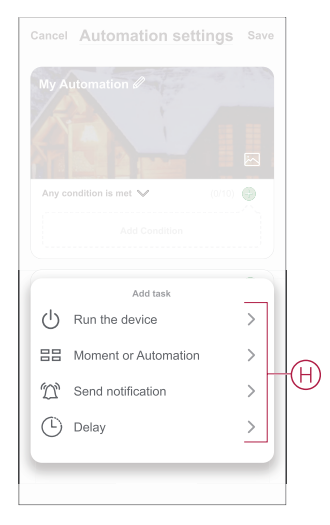

- 10. Tap on Effective period to set the time range for the automation. You can select any one of the following (I):
  - All-day 24 hours
  - Daytime From sunrise to sunset
  - Night From sunset to sunrise
  - Custom User defined time period

| < Effective pe                     | riod Next  |
|------------------------------------|------------|
| All-day<br>24 hours                | 0          |
| Daytime<br>From sunrise to sunset  | 0          |
| Night<br>From sunset to sunrise    | 0          |
| Custom<br>User-defined time period | 0          |
| Repeat                             | Everyday > |
| City                               | >          |

11. Once all the actions and conditions are set, tap Save.

Once the automation is saved, it is visible on the **Automation** tab. You can tap the toggle switch on the automation to enable it.

#### **Example of an automation**

This demonstration shows you how to create an automation to get notification on your app when the total energy consumption value of the Socket Outlet is 50 kWh.

1. Go to Automation > + to create an automation.

- Tap Edit name, enter the name of the automation and tap Confirm.
   TIP: You can choose the cover image that represents your automation by tapping .
- 3. Tap Add Condition > When device status changes > Vertical Socket Outlet (VSO).
- 4. Tap **Daily Consumption**, select the total energy consumption value (A) and tap **Next**.

TIP: You can set the energy consumption value as 50 kWh.

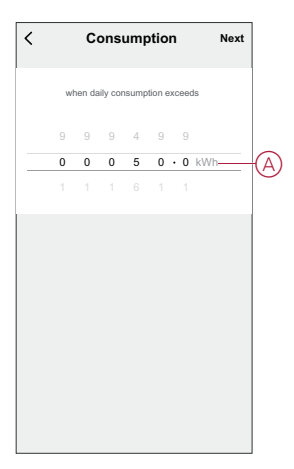

- 5. Tap Add task > Send notification and select Notifications (B).
- 6. Tap Next.

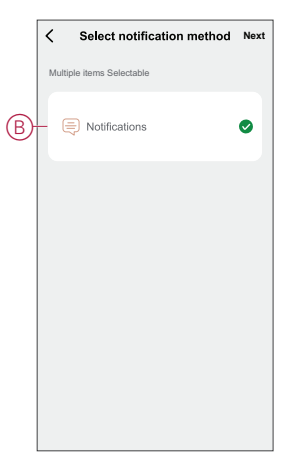

7. In the Automation Settings page, tap Save.

| ancel              | Edit             | Sav                    |
|--------------------|------------------|------------------------|
| My Automa          | tion 🖉           | -                      |
|                    |                  |                        |
| Any condition      | is met 🗸         | (1/10) 🕂               |
| Vertic     Daily C | al Socket Outlet | (VSO)<br><sup>Wh</sup> |
| Action             |                  | (1/80) 🕂               |
| 🖄 Notific          | cations          | On                     |
| Effective Perio    | d                | All-Day >              |
|                    |                  |                        |

Once the automation is saved, it is visible on the **Automation** tab. You can tap the toggle switch on the automation to enable it.

Push notification will appear on the screen when the automation is triggered. You can also tap on  $\triangle$  to access the notification history.

#### **Editing an automation**

- 1. On the Automation tab, locate the automation you want to edit and tap •••.
- 2. On the Edit page, you can tap each item (such as dimmer, shutter, delay, temperature, etc.) to change the settings.

TIP:

You can add one or more condition or actions using igodot. ٠

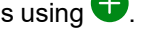

To delete an existing condition or action, slide each item towards left and tap Delete.

#### **Deleting an automation**

- 1. On the Automation tab, locate the automation that you want to delete and then tap ....
- 2. Tap Delete and then tap Ok.

NOTE: After deleting an automation, the device action can no longer be triggered.

# **LED** Indication

#### Pairing

| User Action                   | LED Indication               | Status                                                                                                    |
|-------------------------------|------------------------------|----------------------------------------------------------------------------------------------------|
| Press the push-button 3 times | LED blinks amber per second. | Pairing mode is active for 30 seconds.<br>When pairing is completed, LED glows<br>green for some time before turning off. |

#### Resetting

| User Action                                                     | LED Indication                  | Status                                                                                                    |
|-----------------------------------------------------------------|---------------------------------|----------------------------------------------------------------------------------------------------|
| Press the push-button 3 times and hold it down once for > 10 s. | After 10 s, the LED blinks red. | The device is in reset mode. It is reset to the factory settings after 10 seconds. The device then restarts and the LED blinks green for a few seconds and then stays amber. |

#### LED Indicator Mode/Backlight Mode

| Load Status ON       |        | OFF    |
|----------------------|--------|--------|
| Reverse with load    | No LED |        |
| Consistent with load |        | No LED |
| Always Off           | No LED | No LED |
| Always On            | •      |        |

# Troubleshooting

| Symptom                                                                                                | Possible cause                                                             | Solution                                                                                                    |
|----------------------------------------------------------------------------------------------------|----------------------------------------------------------------------------|----------------------------------------------------------------------------------------------------|
| The Socket Outlet is not turning ON.                                                                   | The Socket Outlet is broken or it could be an alarm if the LED blinks red. | Initially, turn off the socket outlet, disconnect it<br>from the power supply and turn it on after some<br>time. If it still not working, you can replace the<br>socket outlet. For more information about the<br>wiring refer to the installation instructions. |
| When there is an alarm, the user cannot switch ON the output locally or remotely. LED blinks fast RED. | Clear the Socket Outlet alarms.                                            | To clear the alarm, press and hold the push<br>button for 4 seconds. After 4 seconds, the<br>blinking will stop and the alarm will be cleared.<br>You can use the Socket Outlet again.                                                                           |
|                                                                                                    |                                                                            | <b>NOTE:</b> Before clearing the alarm, you must verify the reason for overcurrent fault and thermal fault.                                                                                                    |

## **Technical Data**

| Nominal voltage                        | AC 230 V ~, 50 Hz                         |                                   |                     |  |
|----------------------------------------|-------------------------------------------|-----------------------------------|---------------------|--|
| Nominal power                          | Load type                                 | Load name                         | Load value          |  |
|                                        | LED                                       | LED                               | 100 W, 125 μF       |  |
|                                        | M                                         | Motor                             | 1000 VA, max. 4.5 A |  |
|                                        |                                           | Iron core transformer             | 500 VA              |  |
|                                        | (F                                        | Incandescent lamp                 | 2300 W              |  |
|                                        |                                           | Electronic step-down<br>converter | 1050 VA             |  |
|                                        | R                                         | Ohmic load                        | 2300 W              |  |
|                                        | С                                         | Capacitive load                   | 10 A, 140 μF        |  |
|                                        | L                                         | Inductive load                    | 10 A, cosφ = 0.6    |  |
| Standby                                | Maximum 0.4 W                             |                                   |                     |  |
| Fuse protection                        | 10 A miniature circuit breaker            |                                   |                     |  |
| Connecting terminals                   | Terminals for max. 2x 2.5 mm <sup>2</sup> |                                   |                     |  |
| Operating frequency                    | 2405 - 2480 MHz                           |                                   |                     |  |
| Max. radio-frequency power transmitted | < 10 mW                                   |                                   |                     |  |
| IP rating                              | IP20                                      |                                   |                     |  |
| Measuring accuracy                     | ± 1% for loads > 25 W                     |                                   |                     |  |
| Communication protocol                 | Zigbee 3.0 certified                      |                                   |                     |  |

## Compliance

# **EU Declaration of Conformity**

Hereby, Schneider Electric Industries, declares that this product is in compliance with the essential requirements and other relevant provisions of RADIO DIRECTIVE 2014/53/EU. Declaration of conformity can be downloaded on se. com/docs.

## **Trademarks**

This guide makes reference to system and brand names that are trademarks of their relevant owners.

- Zigbee® is a registered trademark of the Connectivity Standards Alliance.
- Apple<sup>®</sup> and App Store<sup>®</sup> are brand names or registered trademarks of Apple Inc.
- Google Play™ Store and Android™ are brand names or registered trademarks of Google Inc.
- Wi-Fi® is a registered trademark of Wi-Fi Alliance®.
- Wiser™ is a trademark and the property of Schneider Electric, its subsidiaries and affiliated companies.

Other brands and registered trademarks are the property of their respective owners.

Schneider Electric Danmark A/S Lautrupvang 1, 2750 Ballerup

Danmark

+45 88 30 20 00

www.lk.dk

As standards, specifications, and design change from time to time, please ask for confirmation of the information given in this publication.

© 2025 – 2025 Schneider Electric. All rights reserved.

DUG\_FUGA wireless socket outlet\_LK-00